# 【医薬セミナー参加者用】

# 医薬セミナー・ライブ配信受講手順書

一般財団法人日本科学技術連盟 医薬セミナー事務局

当手順は、ビデオ会議(遠隔会議)システム「Zoom ミーティング」(以下 Zoom)を使用したラ イブ配信セミナーで使用するツールの手順や注意事項をまとめたものです。使用の際は、下記をご確 認いただきますようお願い申し上げます。

| I. 使用環境について                             |
|-----------------------------------------|
| 1. 日科技連で環境を提供するもの                       |
| 2. ご自宅から利用される場合                         |
| II. 講義······2                           |
| 1. Zoom の URL とバスコード                    |
| 2. Zoom に接続                             |
| 3. バスコード・・・・・・・・・・・・・・・・・・・・・・・・・・・・・・3 |
| 4. 参加                                   |
| 5.ビデオの設定                                |
| 6. 音声の設定                                |
| 7. 名前の設定·······5                        |
| 8. 講義聴講中のイメージ                           |
| 9. 質疑応答の方法                              |
| 10. 終了                                  |
| 11. 各種機能                                |
| Ⅲ. グループディスカッション(GD)                     |
| 1. 全体講義                                 |
| 2. グループディスカッション(GD)                     |
| 3. 画面を共有                                |
| 4. ブレイクアウトセッション                         |
| 5. ホストと共同ホスト                            |
| 6. 各種機能一覧                               |
| IV. ライブ配信のお願い事項16                       |
| V. MS365 の接続確認                          |
| 【参考】Zoom について                           |
| 1. 接続環境の準備                              |
| 2. Zoom への接続(事前の動作確認)                   |
| 3. 事前確認テスト                              |
| 4.トラブル対応                                |

# 目次

- 1 -

- I. 使用環境について
- 1. 日科技連で環境を提供するもの
- 講義、グループディスカッション(GD) →Zoom
- 電子データの授受 →MS365 OneDrive
- 講義アンケート →MS365 Forms
   ※Zoom、MS365 は、日科技連が有料ライセンスを保有。
- 2. ご自宅から利用される場合
- 安定して利用するためには、有線接続あるいは高速な Wi-Fi 接続が望ましいです。
- 音声を「ON」にされる場合、パソコン内蔵のマイク・スピーカーでも最低限の通話は可能ですが、ビデオ会議用のマイク・スピーカーを外付け(USB 接続が一般的)することで、より快適な通話が可能になります。
- 事前に日科技連との接続テストを行います。日時は事務局からお知らせしますので、指定の時間 にアクセスしてください。
- Zoom が提供する仕様・接続テストについては pp.18~21 にございます。

### II. 講義

1. ZoomのURLとバスコード 指定のURLに、指定の時間より余裕をもってアクセスしてください。

### 2. Zoom に接続

アプリケーションの実行はせず、下記で接続してください。

・Chromeの例:「システムダイアログが表示されたら[Zoomミーティングを開く]をクリック(図1)
 ※アプリケーションをダウンロードまたは実行できない場合は、ブラウザからご参加ください。

| C 1-147/02232072-2000 * +              |                                                | - 0 K           |
|----------------------------------------|------------------------------------------------|-----------------|
| ← + C (+ zoen asyl422220000ata+saccosi |                                                | • e :           |
| II 771 Pf Grad 🗢 tackée 💡 197 🖶 Hannad | Zoom Meetings EMBITY ?                         |                 |
| zoom                                   | MBA/10000-00 がこれパプラブートロンを熱切り 与モネルをしいます。        | 908-3 - E1#28 + |
|                                        | Larrobatrop 130. 99725                         |                 |
|                                        |                                                |                 |
|                                        | 起勤中                                            |                 |
|                                        |                                                |                 |
|                                        |                                                |                 |
| システムダイアロ                               | コグが表示されたら [Zoomミーディングを開く] をクリック<br>さい。         | してくだ            |
| プラウザが何とあまり                             | JAIN場合、ここ年クリックに、ミーティングを超動するがZoomをダウ<br>で実行します。 | od-Fo           |
|                                        |                                                | 0               |

## 図 1 Zoom 接続ページ (chrome)

3. バスコード

URL にアクセスするためのバスコードが要求されますので、指定のバスコードをご入力いただき、アクセスしてください。(図 2)

| zoom |           |                     |               | 908-35 (D#08 + ) |
|------|-----------|---------------------|---------------|------------------|
|      | G         | ニーティングパコードも入力       | ×             |                  |
|      | ブラウザが表示し  | (E-Fr>#/(X)-F       | ,<br>:クリックしてく |                  |
|      | ダイアログが表示さ |                     | ミクリックしてく      |                  |
|      |           | 2-7.0×71.₩209.5. (* | v>tta         |                  |

- 1) ご登録いただいたメールアドレスとバスコードをご入力ください。
  - 図2 ミーティングのバスコード入力

### 4. 参加

図3が立ち上がりますので、「コンピュータでオーディオに参加」を選択してください。

| □ オーディオに参加                          | × |
|-------------------------------------|---|
| 「アギューターアオーディオに参加」                   |   |
| コンピューターオーディオのテスト                    |   |
|                                     |   |
|                                     |   |
| ○ ミーティングへの参加時に、自動的にコンピューターでオーディオに参加 |   |

図3 設定画面

※開始時間前は、「待機室」にてお待ちください(図 4)。時間になりましたらオープンします。

| D Den Er(O)* |               |                                                                  |              |
|--------------|---------------|------------------------------------------------------------------|--------------|
|              |               | N.R.D.                                                           |              |
|              |               |                                                                  |              |
|              |               |                                                                  |              |
|              | =-74>9 HOWA   | 1928年1月二月二日                                                      |              |
|              | A.2.H.        | 平山和島                                                             |              |
|              | 15227-15      | 417732                                                           |              |
|              | 454905-91     | Https://www.unij/2154070913pml-uirKBarfuMMPwidIndT,<br>unije_ti- |              |
|              | <b>使加苦 85</b> | . 254588                                                         |              |
|              |               | <b></b>                                                          |              |
|              |               |                                                                  |              |
|              | 0.0°          | Mail 1 (1 R) MICA 1 (2)                                          |              |
|              | Antoninuk.    |                                                                  |              |
|              |               |                                                                  |              |
|              |               |                                                                  |              |
|              |               |                                                                  |              |
|              | 22            |                                                                  |              |
| P DECAMPEN   | o =           |                                                                  | C + A second |
|              |               |                                                                  |              |

図4 待機室

## 5. ビデオの設定

設定画面が立ち上がります。

「ビデオ付きで参加」と「ビデオなしで参加」の選択肢が出ますので、「ビデオなしで参加」を クリックしてください(図 5)。

| ✔ ビデオミーティングに参加するときに常にビデオプレビューダイン | アログを表示します |          |
|----------------------------------|-----------|----------|
|                                  | ビデオ付きで参加  | ビデオなしで参加 |

図5 ビデオの選択画面

### 6. 音声の設定

Zoom 画面が立ち上がりましたら、音声は「OFF」にします。 画面左下にカーソルを持っていき、マイクアイコンを「ミュート」にしてください(図 6)。

※講義を聴講中は、必ずマイクをミュートにしてください。マイクが ON になっている場合、話を していなくても、ハウリングやキーボードの打鍵音、マウスのホイール操作音、紙をめくる音な どが送信されると他の皆様のご迷惑になるのでご注意ください。

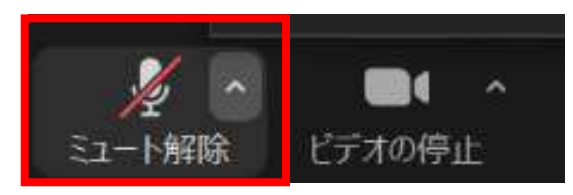

講義時【音声 OFF の状態】

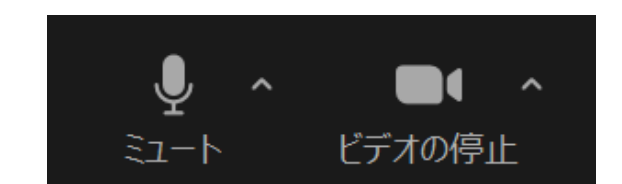

質問など発言を求められた時【音声 ON の状態】

図6 ミュートの解除

|              | ビデオ設定 | 音声設定 |  |  |
|--------------|-------|------|--|--|
| 講義           | ×     | ×    |  |  |
| 講義の質疑応答      | 0     | 0    |  |  |
| グループディスカッション | 0     | 0    |  |  |

## <ビデオ&マイク設定一覧>

## 7. 名前の設定

ご自身の名前の確認・変更をしてください。

画面下の「参加者」をクリックいただき、ウインドウを立ち上げてください(図7)。

ご自身のお名前がフルネームになっているかご確認ください。ご自身の名前にカーソルを持っていき、詳細から名前の変更を行ってください(図 8)。

★出欠の確認をしますので、必ず下記のとおり名前を設定してください。

| <b>_</b> + | <b>1</b> | 1     | -    |
|------------|----------|-------|------|
| 招待         | 参加者      | 画面を共有 | Fpyl |

図7 「参加者」

| ~    | 参加者 (1)                |  |
|------|------------------------|--|
| RQif | J (ホスト,自分) ミュート解除 詳細 > |  |
|      |                        |  |
|      |                        |  |
|      |                        |  |

【名前の設定について】 参加番号\_フルネーム(組織名)

例:99\_日科 太郎(日本科学技術連盟)

図8 参加者ウインドウ

### 8. 講義聴講中のイメージ

設定方法は、画面上の「オプションを表示」→「画面左右表示」をクリックいただくと、2 画面 となります。(図 9)

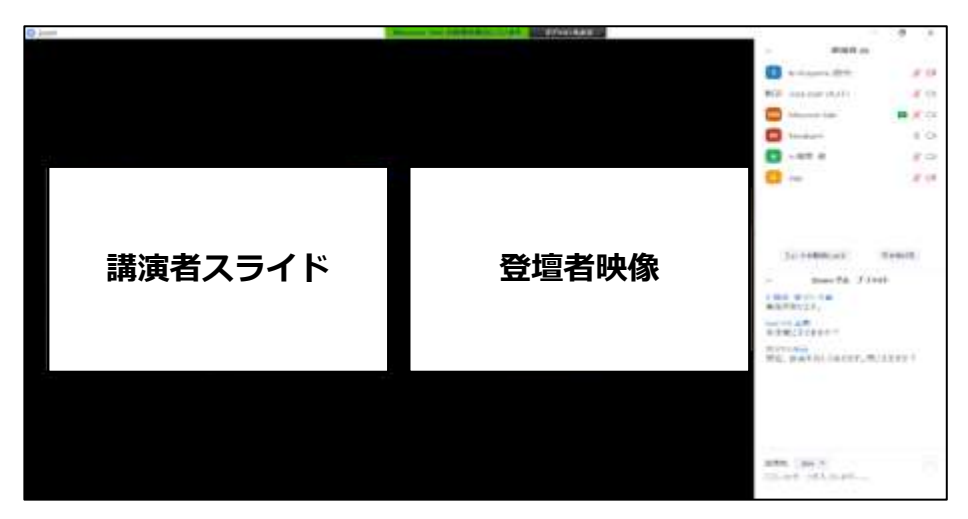

図9 講義聴講中のイメージ

#### 9. 質疑応答の方法

質疑の方法は講師によって異なります。質疑は講師の指示に従って「チャット機能」「スピーカ ーとマイク」「手を挙げる機能」等をご使用ください。

- (1)【参加者が「チャット機能」を利用して質疑応答する場合】講師に質問がある場合は、チャット機能をご利用ください。
  - ・質問は、原則、1 問ずつ記載してください。
  - ・1人につき、多くても2問までとさせていただきます。
  - ・質問が長文になりますと途中で送信されてしまう場合がございます。ご自身の PC やメモ帳等 を立ち上げ、コピー&ペーストすることをお勧めします。
  - ・他人の悪口や誹謗中傷のコメントは投稿しないでください。そのような投稿が見受けられた場合は、そのコメントを削除させていただきます。

①画面中央下の「チャット」をクリックいただき、ウインドウを立ち上げてください(図 10)。

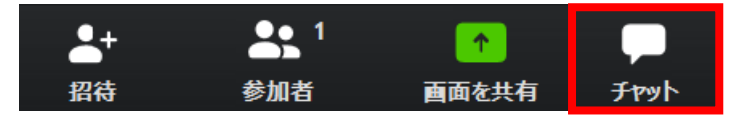

図 10 「参加者」「チャット」

②右下に図 11 の入力フォームが表示されますので、メッセージを入力いただき、Enter キーを 押していただくと、コメントが送信されます。また、送信先も設定できますので、必要に応じ て使い分けてください。

| 送信先:   | 全員 ▼         |  |
|--------|--------------|--|
| ここ(こメッ | セージを入力します。。。 |  |
|        |              |  |

図 11 チャット入力フォーム

③参加者がチャットで質問すると、画面中央下の「チャット」に「件数」が表示されます。(図 12)

| •    | <b>•</b> • • | <b>2</b> | <b>P</b> |       | $\bigcirc$ | ❹⁺ |
|------|--------------|----------|----------|-------|------------|----|
| ミュート | ビデオの停止       | 参加者      | チャット     | 画面を共有 | レコーディング    | 反応 |

図 12 チャットの表示

④講師からの回答は、講義の区切りの良いところで行います。

ただし、時間の都合上すべてのご質問に回答できない場合がございますこと予めご了承くだ さい。

- (2) 【「スピーカーとマイク」を利用して質疑応答する場合】
  - ① 講師から指名があったら、マイクとビデオを ON にして、「組織名」と「お名前」を述べてか ら質問してください。
  - ② 質問が終わったら、マイクを OFF にしてください。

10. 終了

講義が終わりましたら、Zoom を終了します。 画面右下の「退出」をクリックし、「ミーティングの退出」から退出してください。(図 13)

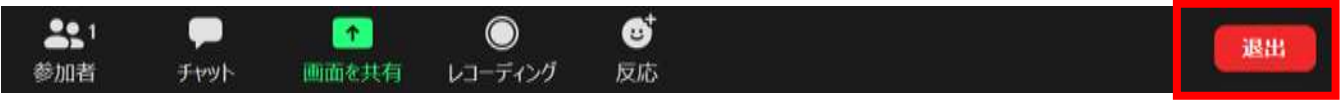

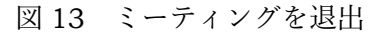

### 11. 各種機能

主に使う機能の設定は図14をご覧ください。

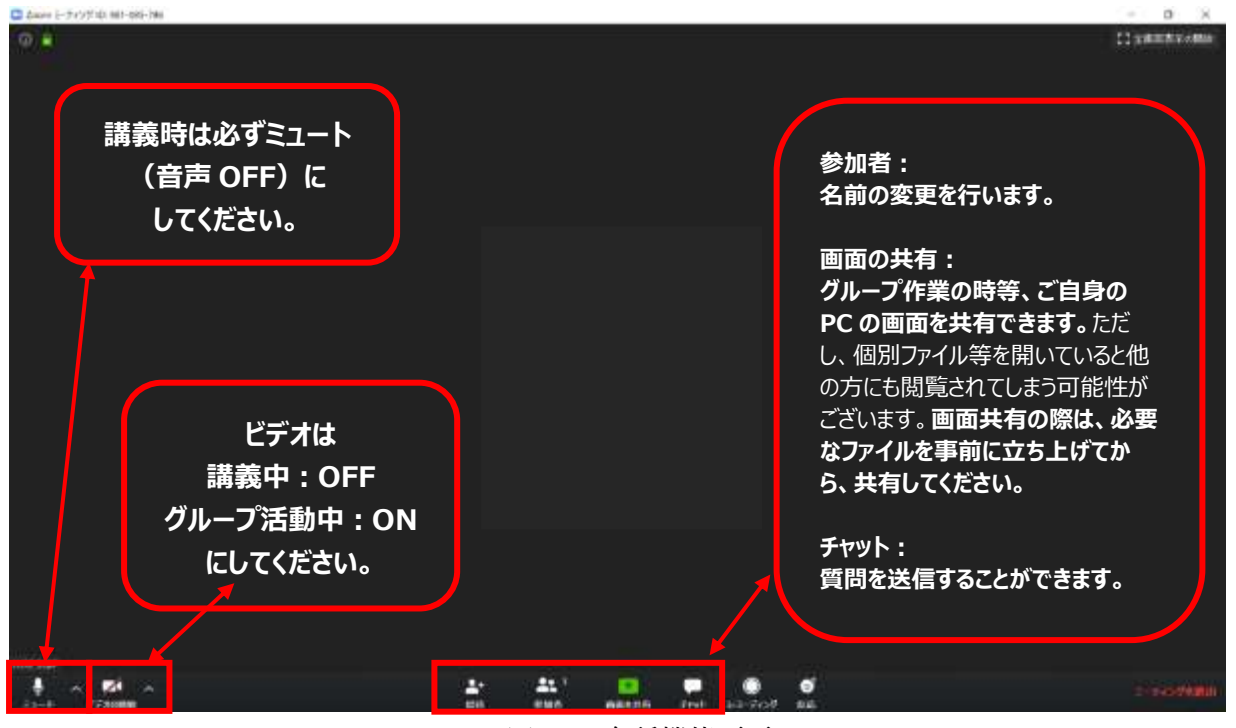

図 14 各種機能画面

## Ⅲ. グループディスカッション(GD) ※実施するセミナーのみ

- 1. 全体講義は、通常の講義と同様に行います。
- 2. グループディスカッション (GD)
  - ・グループ毎に Zoom を設定します。指定の URL とバスコードでアクセスしてください。
  - ・GD では、音声は「ON」、ビデオも「ON」でご参加ください。
  - ·Zoom ホストの初期値は「日科技連」です。リーダーにホストの権限を与えます。
  - ・グループ全体で活動を進めていく場合は、グループの URL をそのままご利用ください。グルー プ内でチームを分けて実施する場合は、「ブレイクアウトセッション | 機能をご利用ください。
- 3. 画面を共有

Zoom で資料を共有したい場合は、画面中央下にカーソルを持っていき、「画面を共有」をクリックしてください。

配信画面の切り替えは下記をご参照ください。

(1) 【資料を表示したい】

画面中央下にカーソルを持っていき、「画面を共有」(図 15)をクリックすると、ウインドウ(図 16)が開きますので、表示したいデータをダブルクリックしてください。

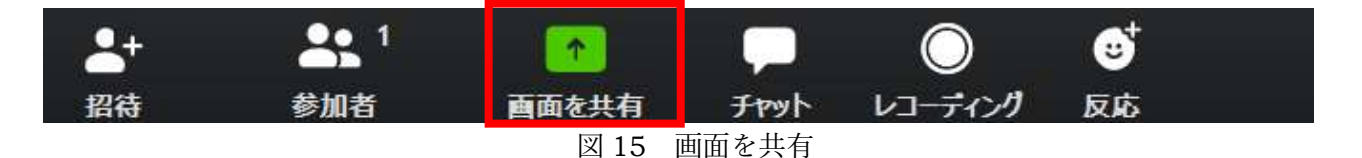

<sup>★</sup>共有したい資料は、共有開始前から立ち上げておいてください。 ★個人情報や機密情報のデータは、Zoom 開始前に閉じておいてください。

<u>画面(赤枠部分)</u>:自分の PC で表示・操作している画面をそのまま共有できます。複数のデータを 表示したり、操作したりしながら共有したい場合は、「画面」共有を推奨します。

<u>データ単体(青枠部分)</u>:あらかじめ開いておいたファイル、ウインドウが表示されます。1 つのデ ータのみで講義される場合は、こちらが便利です。別のデータを表示したい場合は、「新しい共有」 をクリックし、再度データを選択し直してください。

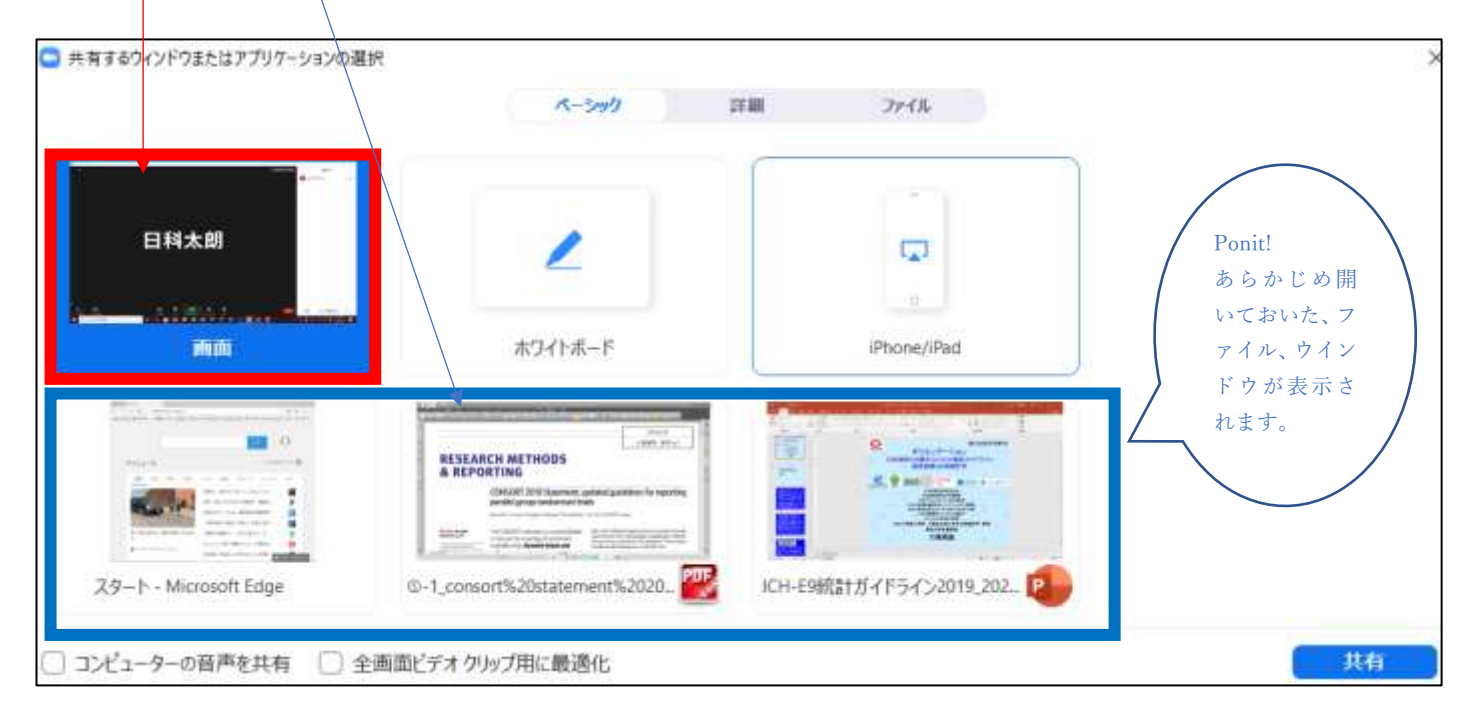

図 16 共有(配信)したい「画面」を選択

(2) 【ポインターを表示したい】

①画面中央上にカーソルを持っていき、「コメントを付ける」をクリックすると、選択画面が開きます。(図 17)

| ミュート解除 | × | <b>日</b> 日<br>ビデオの停止 |         | 1 1111<br>首 新しい共有 | <br>共有の一時停 | ノントを付 | <br>248 |
|--------|---|----------------------|---------|-------------------|------------|-------|---------|
|        |   | 6                    | 画面を共有して | ています 🧯 🙂          | ■ 共有の停止    |       |         |

図 17 「コメントを付ける」を選択

②選択画面から「スポットライト」をクリックしてください。(図 18)

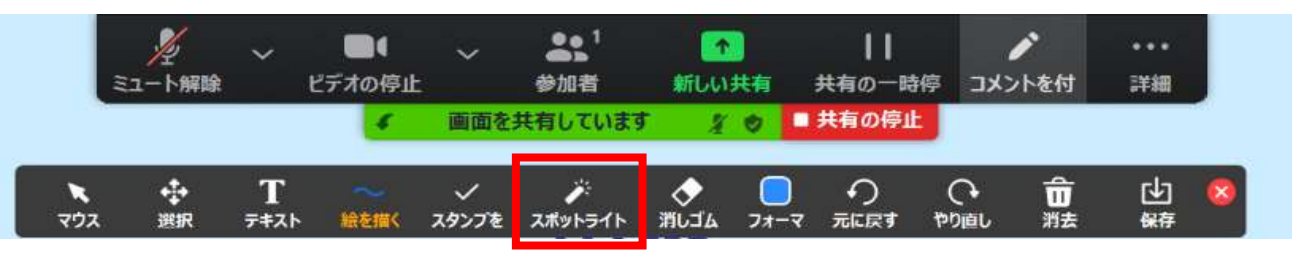

図 18 「スポットライト」を選択

(3) 【配信するデータを交換したい】

※上記(1)で「データ単体(青枠部分)」を選択された場合は、この操作を行ってください。 ※上記(1)で「画面(赤枠部分)」を選択された場合は、この操作は不要です。

画面中央上にカーソルを持っていき、「新しい共有」をクリックして、表示したい資料を選択してください。(図 19)

| ي<br>۲-د | 〜 ■●●<br>ビデオの停止 | ~ | セキュリティ | <b>3</b> 9 <sup>1</sup><br>參加者 |   | へ<br>新しい共有 | <b>  </b><br>共有の一時停 | ノントを付 | <br>2430 |
|----------|-----------------|---|--------|--------------------------------|---|------------|---------------------|-------|----------|
| ヘルプ(H)   |                 |   | 個面を封   | <b>は有しています</b>                 | 0 | ■ 共有の停止    |                     |       |          |

図 19 新しい共有

- (4)【参加者にデータを配付したい】(配付して問題のないデータを送りたい時など)
- ① 画面中央下にカーソルを持っていき、「チャット」をクリックしてください。(図 20)

| <b>*</b> + | <b>4</b> 1 | 1     |      | $\bigcirc$ | ⊎⁺ |  |
|------------|------------|-------|------|------------|----|--|
| 招待         | 参加者        | 画面を共有 | Fpyl | レコーディング    | 反応 |  |

図 20 チャットの選択

② チャットのウインドウが開きますので、「ファイル」をクリックします。(図 21)

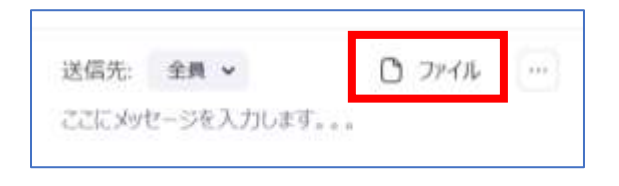

図 21 ファイルの選択

③ 配付したいファイルが入っている保存先(基本的には「コンピュータ」)を選択してください。 (図 22)

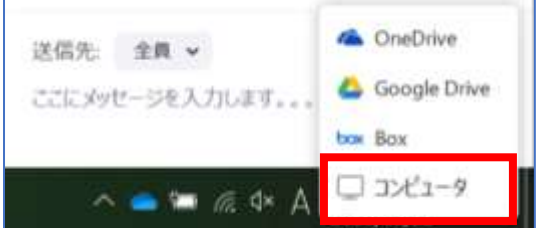

### 図 22 保存されている場所の選択

- 9 –

Copyright© 2021 Union of Japanese Scientists and Engineers. All Rights Reserved.

④配付したい資料をダブルクリックすると、チャットに貼りつきます。

- ※参加者には、「チャットを終了すると、データが全て消えますので、チャットを終了する前に 保存」するように指示してください。
- (5) 【ホワイトボード機能を使用したい】
- ①画面中央下の「画面を共有」の選択画面から、「ホワイトボード」を選択して、「共有」をクリックしてください。(図 23)

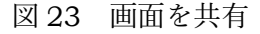

 ② ウインドウが開きますので、「ホワイトボード」を選択して、「共有」をクリックしてください (図 24)。

| 共有するウィンドウまたはアプリケーションの選択 |         |       |                          |  |
|-------------------------|---------|-------|--------------------------|--|
|                         | ペーショウ   | 27.88 | ファイル                     |  |
|                         |         |       | . *1                     |  |
| <u>.</u>                | 2       |       | Ţ.                       |  |
|                         | オワイトボード |       | iPhone (Pad              |  |
| Percent (               | W511W-1 | _     | in induced in a constant |  |

図 24 ホワイトボード

③真っ白な画面に移行します。ホワイトボードの基本的な機能は下記のとおりです(図 25)。 ※マウスでも書けますが、タッチパネル式の PC 画面やタッチペンなどがあると便利です。

|    | Т    |      | ~     | <i>i</i> | $\diamond$ |      | っ    | C    | ŵ  | r∳1 |  |
|----|------|------|-------|----------|------------|------|------|------|----|-----|--|
| 選択 | 7777 | 絵を描く | スタンプを | スポットライト  | 消しゴム       | フォーマ | 元に戻す | やり直し | 消去 | 保存  |  |

図 25 ホワイトボードのメニューバー

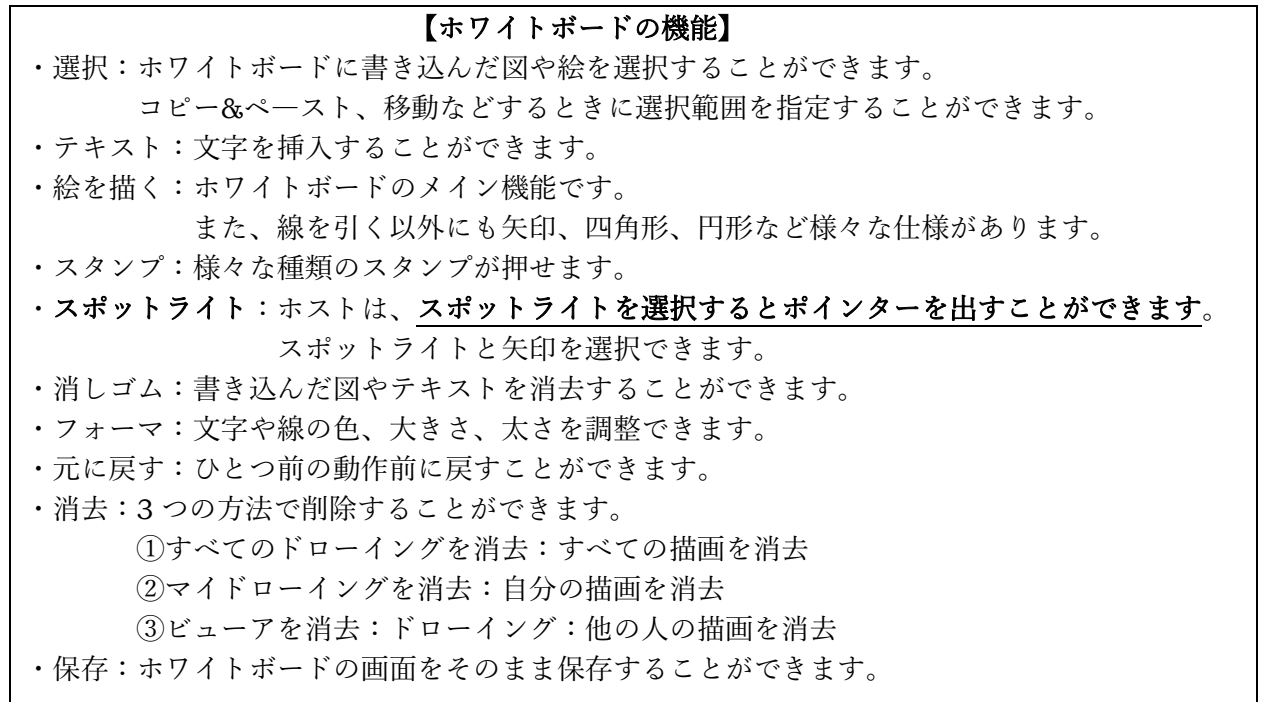

(6)【画面の共有を止めたい】

画面中央上にカーソルを持っていき、「共有の停止」をクリックしてください。(図 26)

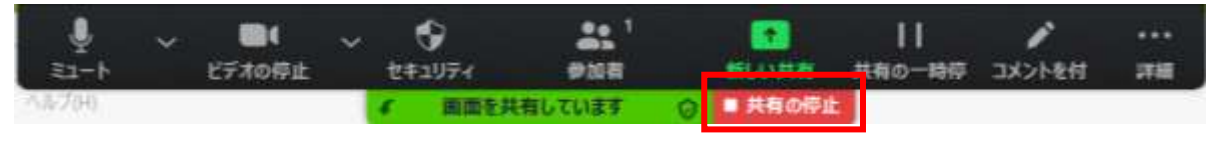

図 26 画面共有の停止

- 4. ブレイクアウトセッション
  - ・Zoom を最大で 50 の別々のセッションに分割することができる機能です。
  - ・Zoom のホストは、Zoom の参加者を、これらの別々のセッションへ自動的にまたは手動で分割 することを選択できます。そして、セッションをいつでも切り替えることができます。
- (1) ブレイクアウトセッションの仕組み、イメージは、図 27 のとおりです。

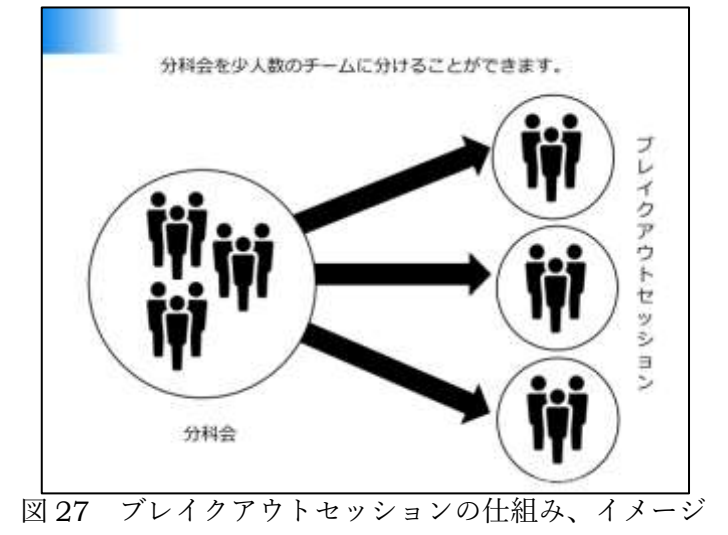

- (2) ブレイクアウトセッションの作成・設定
  - ・ブレイクアウトセッションの設定は、ホストのみが操作できます。
  - ・ホストは、共同ホストの設定ができます。共同ホストの設定方法は図 28 をご参照ください。

|       |                                                  | 2 共同ホスト | にするをクリックし              | 、許可をしてく                               |
|-------|--------------------------------------------------|---------|------------------------|---------------------------------------|
|       | オーディオのミュートNEE AR+A<br>ビデオの開始を収納<br>チャット<br>名前の変更 | Coom    | をこのミーティング              | ×<br>の共同ホストにしますか?                     |
|       | EFROEXROENIR<br>Richard                          |         | _                      | H(A) (3137                            |
|       | 月日本ストにする<br>レコーディングの消明<br>回知                     |         |                        | Jane M.                               |
|       | ビデオ以外の参加者を発表示                                    |         | 参加者 (4)                | 1                                     |
| 刎者を   | 権認すると、設定した方が                                     | 、共同     | MG副 JUSE SQIP (水スト、自分) | N CR                                  |
|       | して設定されます。                                        |         | (共同ホスト)                | N 126                                 |
| 13121 |                                                  |         | 0                      | A 120                                 |
| 12421 |                                                  |         |                        | 1 1 1 1 1 1 1 1 1 1 1 1 1 1 1 1 1 1 1 |

図 28 共同ホストの設定方法

- (3) ブレイクアウトセッションの作成・参加手順
  - ① ホストは、画面中央下の「ブレイクアウトセッション」をクリックしてください。
  - ② 作成するセッション数と振り分けを「自動」「手動」のどちらかを設定してください。
  - ③ セッション名称と参加者の振り分けを行い、各セッションを作成してください。
  - ④ 準備ができたら、「すべてのセッションを開始」をクリックしてください。
  - ⑤ 作成したセッション名称で各参加者に招待が送られますので、メンバーは「参加」をクリックしていただき、チームごとの活動にご参画ください。

※作成・設定方法は図 29 をご参照ください。

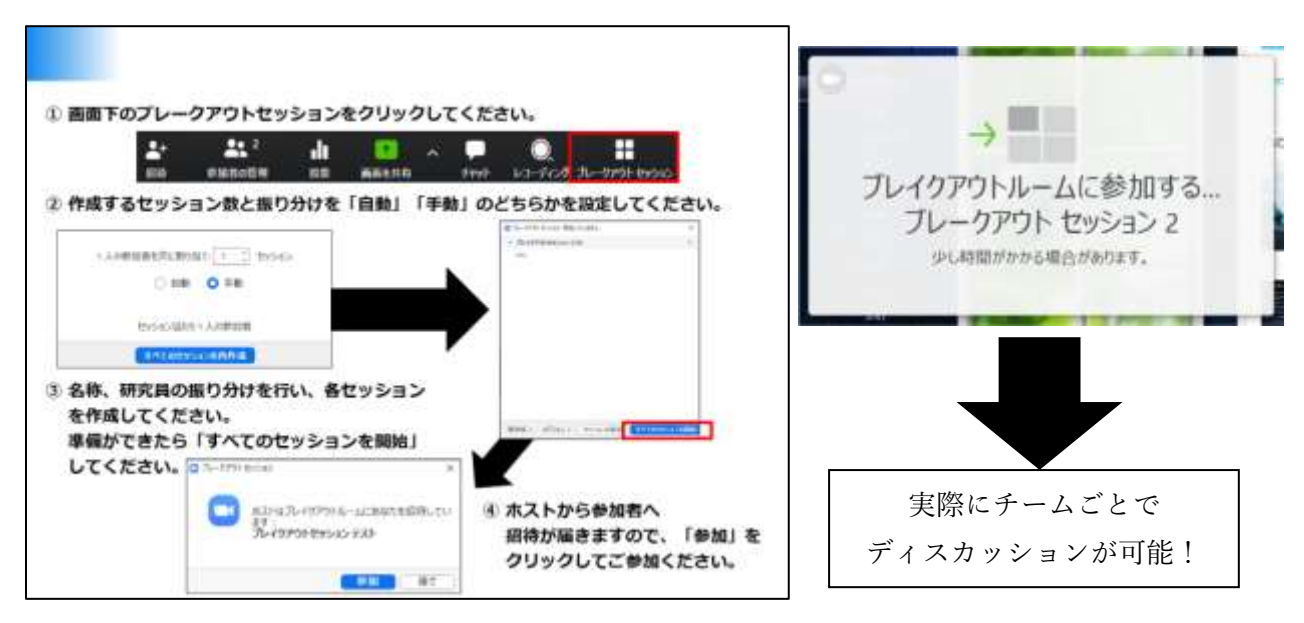

図 29 ブレイクアウトセッション作成のイメージ

(4) ブレイクアウトセッションの注意事項

セッションに分かれると、**メインセッションのスライドは映らず、メインセッションでのチャッ トもブレイクアウトセッションには引き継がれません**ので、セッションを分ける前には、次のこと を必ずご確認の上、ご利用ください。

【事前の申し合わせ事項】

- ・グループワークの課題
- ・グループワークの終了時間(事前にホストが時間を決めることができます)

【ホストの招待】

・ブレイクアウトセッションには、ホストを招待することができます。課題や目的、進め方が分からなくなってしまった場合は、各セッションから「ヘルプを求める」をクリックいただき、ホストを招待してください。

【チャットの保存】

・チャットの保存もできますが、通信の途中で「音声が聞き取れなかった」、「PC が再起動してしまった」等が発生する場合がございます。そのバックアップのためにも、事前に資料の共有を行う、Word 等でメモを作成いただくことをお勧めします。

- (5) 背景設定の設定
  - ・ご自宅のお部屋で参加される場合、お部屋の背景が気になる方は、ビデオの へをクリックいただき、「仮想背景の選択」を選んでいただくと、ご自身の好きな画像をバックにすることができますので、適宜、設定をお願いいたします。

※本設定後は一部、映像が乱れる場合がございますこと、予めご了承ください。

### 5. ホストと共同ホスト

(1) 設定と役割

- ●ホスト:
  - ・Zoomの管理者を指します。初期値は日科技連事務局です。本ツールでは、ホストが参加し なくてもミーティングを開催することも可能です。
  - ・各グループのリーダーにホストの権限を与えます。
  - ・ホストは共同ホスト(ホストと同等の役割を果たす方)を設定することが可能です。

●共同ホスト:

・ホストと同等の役割を果たす方を指します。上記のとおり、ホストから権限を与えられ、 Zoom でできる機能が増えます(ブレイクアウトセッションの作成・設定は不可)。

| 可能な機能                 | ホスト | 共同ホスト |
|-----------------------|-----|-------|
| 他の方をホストにする            | 0   | —     |
| 共同ホストにする              | 0   | —     |
| 字幕機能(現在は設定なし)         | 0   | —     |
| 参加者のカメラの停止/開始         | 0   | 0     |
| 参加者のマイクのミュート/ミュート解除   | 0   | 0     |
| 出席者の保留(ホールド状態)、待合室で待機 | 0   | 0     |
| 出席者の名前を強制的に変更させる      | 0   | 0     |
| 参加者にレコーディング許可を与える     | 0   | 0     |
| 参加者の削除(退出)            | 0   | 0     |
| ブレイクアウトセッションの作成・設定    | 0   | _     |

- (2) リーダー以外をホストに設定する方法
- ① 画面下の「参加者」をクリックいただき、ウインドウを立ち上げてください。
- ホストに設定されたい方の名前までカーソルを持っていき、「詳細」をクリックしてください。
- ③ 「ホストにする」を設定してください。

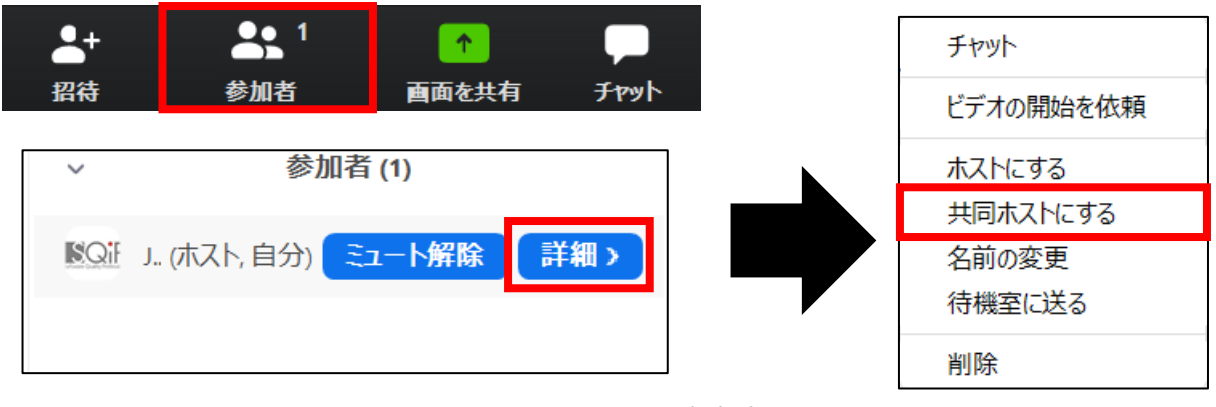

図 30 ホストの設定方法

- ④ 上記と同じ方法で、共同ホストの設定も可能です。
- ⑤ 一度、別の方をホストに設定してしまうと、もともとホストだった方は、ホストではなくなり ますので、ご注意ください。
- ⑥ 再度、ホストに戻りたい場合は、ホストに設定した方から改めて「ホストにする」設定をしていただくようにお願いします。
- (3) ホストのミーティング画面

通常のミーティング参加者とは異なり、下記メニューバーが表示されます。(図 31)

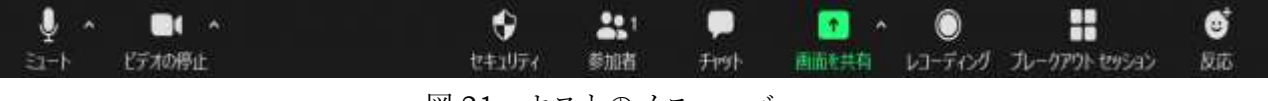

図 31 ホストのメニューバー

# 6. 各種機能一覧

|      |                      | 表 1 各種機能一覧表                                                                                                    |
|------|----------------------|----------------------------------------------------------------------------------------------------|
| (1)  | ⊈ ^<br>€⊐-۲          | 自身の PC マイクの設定が行える機能。<br>ミュートマイク:ON、音声:ON<br>ミュート解除マイク:OFF、音声:ON                                                                                                    |
| (2)  | レデオの開始               | 自身の PC カメラの設定が行える機能。<br>ビデオの停止カメラ:ON<br>ビデオの開始カメラ:OFF                                                                                                    |
| (3)  | €<br>セキュリティ          | 各種セキュリティに関する設定が行える機能。<br>・ミーティングをロックする既存メンバー以外の入室を制限する。<br>・待機室を有効化…ホストがミーティングに参加しなければメンバー<br>は参加できない仕組み(現在の設定は OFF)。                                                 |
| (4)  | ●● 1<br>参加者の管理       | メンバーの管理が行える機能。<br>ホストにする、共同ホストにする、名前の変更、待機室へ送る、ミーテ<br>ィングから削除することができる。必要に応じて設定する。                                                                                     |
| (5)  | Fryk                 | コメント・質問を書き込める機能。<br>メンバーから新しいコメントがあれば、マークの右上に「件数」が表示<br>される。                                                                                                    |
| (6)  | ■面を共有                | 資料をメンバーに表示できる機能。<br>・「新たな共有」で別の資料を表示できる。<br>・「共有を停止」で資料の表示を停止できる。<br>・ホワイトボード機能やポインター機能も使用できる。                                                                        |
| (7)  |                      | 録音、録画できる機能。<br>メンバーには権限がなく、ホストのみが使用できる機能。                                                                                                    |
| (8)  | <b>ブレークアウト セッション</b> | <ul> <li>・ミーティングを最大で 50 の別々のセッションに分割することができる機能。</li> <li>・ミーティングのホストは、ミーティングのメンバーを、これらの別々のセッションへ自動的にまたは手動で分割することを選択できる。</li> <li>また、セッションはいつでも切り替えることができる。</li> </ul> |
| (9)  | ●<br>反応              | 「いいね」と「拍手」などの意思表示ができる機能。                                                                                                    |
| (10) | 非言語的コミュニ<br>ケーション    | <ul> <li>・「参加者」をクリックすると非言語的コミュニケーション機能が使えます。講師からの質問等に意思表示ができます。</li> <li>「手を挙げる」「はい」「いいえ」「ゆっくり進む」「早く進む」「その他反応」</li> <li></li></ul>                                    |

### Ⅳ. ライブ配信のお願い事項

◆ライブ配信セミナーは**セキュリティの都合上、パスコード設定**をさせていただきます。URL お よびパスコードは、受講者以外には開示しないでください。

# ◆オンラインライブ配信を通じて提供されるすべての文章、画像、映像、音声、プログラムなど のセミナーコンテンツの著作権などの知的財産権は当財団に帰属しています。有償無償問わず、 セミナーコンテンツを録画、録音、転載、資料の保存(画面キャプチャを含む)、再配付するこ とは法律で禁じられています。

- ◆無用な音声の流入や不安定なネットワークからの接続などにより、会議の運用に支障があると 判断された場合には、主催者側からミュート操作を行ったり、切断操作を行ったりする場合が ございます。予めご了承ください。
- ◆本セミナーはクローズドで開催をしております。組織の機密情報・社外秘の情報が含まれる場 合がありますので、講義・グループ活動に参加いただく際は、原則、「組織の会議室」、「ご自宅」、 「声を発しても問題がない部屋」でご参加ください。 (カフェテリア等のお店での接続は、できるだけ控えてください)
- ◆グループ活動の際の画面や資料の共有は、他人の著作物の無断使用とならないよう、引用とし て出典を明確にするようご協力をお願いします。考慮すべき範囲は会議に参加できる者の範囲 によっても変わりますので、具体的な対応については、主催者の指示に従ってください。
- ◆講義・グループ活動の出欠確認は、各 URL へのアクセス状況および講義アンケートの提出で 確認いたします。アクセス時には、例示のように名前を設定してください。
- ◆昼食休憩時など、継続して Zoom に接続していると、少なくともデータ通信料がかかってしま うため、PC の負荷等を考え、会議を使用しない場合は、極力 Zoom から退出いただくようお 願いします。

※40分間、無操作だった場合は、自動的に退出されます。

◆セミナー開催時以外に臨時で Zoom 会議を開催されます場合は、事前に日時を日科技連までご 連絡ください。

### V. MS365 の接続確認

### (1)電子データの授受

当セミナーでは、調査票フォーム、アンケートフォーム、電子データの授受などに MS365の Foms, OneDrive を使用いたします。

下記リンクから MS365 OneDrive のテストデータにアクセスできるかご確認ください。

### 【MS365 OneDrive 接続テスト】

□MS365 OneDrive のテストデータのリンク先 https://jmedi-my.sharepoint.com/personal/juse\_jmedi\_onmicrosoft\_com/\_layouts/15/guestaccess.aspx?folderid=106f91fdd643740d690eb1acb480136d7&authkey=AV6WhDjOsJo1AuSIg7ym1HI&e=yos2VE

### 《MS365 にアクセスできない場合》

下記をお試しください。また、ネットワーク環境によりアクセス制限されている場合は、ご使用 のネットワーク管理者に確認をお願いします。

- ・ネットワーク環境を変える
- ・端末を変える(MS365 はパソコン、タブレット、スマートフォンに対応)
- ・ブラウザを変える (Edge, IE, Chrome 等)
- ・ブラウザのキャッシュを削除する
- ・パソコンを再起動する
- 例)会社からはアクセス出来ないが、スマホのキャリア回線を使用してアクセス出来る場合、会社のネットワーク環境に不具合がある事が考えられます。

## ◆本件に関するお問い合わせ先

一般財団法人日本科学技術連盟 医薬セミナー事務局

TEL:070-4222-6867 (セミナー開催時) /03-5378-9851 E-mail:jusemedi@juse.or.jp

## 【参考】 Zoom について

当セミナーでは、ビデオ会議(遠隔会議)システム「Zoom ミーティング(以下 Zoom)」および 「MS365」を使用します。当手順は、Zoom および MS365 OneDrive の事前の確認・注意事項を まとめたものです。受講前に下記の手順をご確認いただきますようお願い申し上げます。

#### 1. 接続環境の準備

(1) 端末

- ·Zoom では Windows、Mac、Linux、Android (スマートフォン・タブレット等)、iOS (iPad、 iPhone 等) に対応しております。スマートフォンやタブレットをご利用の場合は、画面が小 さくなったり、一部、本ガイドラインの手順と異なったりする場合がありますので、本セミナ ーでは原則、PC をご利用いただくようお願いいたします。
- ・サポートされている利用可能な端末(OSのバージョン等)をご確認ください。
   また、ビデオ会議には CPU 性能が要求されるため、性能が低いと映像・音声の途切れが発生
   や、操作に時間がかかる場合があります。
- (2) ネットワーク
  - ・安定して利用するためには、有線接続あるいは高速な Wi-Fi 接続が望ましいです。
  - ・普通に Web アクセスができる端末と、端末にアプリケーションをインストールできる権限が あれば、ほぼ問題なく利用できます。ただし、利用するネットワークにおいて、途中に Web プロキシがあったり、ストリーミングサービスの利用が制限されていると接続できないこと があったりしますので、事前に動作確認しておくことが大切です。なお、ネットワークを使い 続けることになるため、3G/4G などでは通信量の制限の問題が生じることがあります。
- (3) 附属設備
  - ◆ マイクとスピーカー
    - ・Zoom に参加する場合は、<u>ヘッドセット(イヤホンマイク等)をご利用ください。</u>相手の声が聞き取りやすく、また、エコーによるハウリングなどの問題を生じさせにくくなります。
    - ・ワイヤレスのイヤホンマイクを用いる場合には、接続前に十分な充電がなされているかを事前にご確認ください。
    - ・内蔵のマイク・スピーカーでも最低限の通話は可能ですが、ビデオ会議用のマイク・スピー カーを外付け(USB 接続が一般的)することで、より快適な通話が可能になります。タブ レットやスマートフォンの場合は、Bluetooth 接続が可能なマイク・スピーカーを利用して ください。無用なエコー(音の送り返し)を発生させないためにも、外付けのビデオ会議用マ イク・スピーカーの利用をお勧めします。

◆ カメラ

 ・パソコン内蔵カメラがあると、手軽にビデオ送信ができますが、より広角を映したいときや カメラの向きを自由に変えたい場合は、外付けの USB カメラ(広角のもの)を用意いただ くことをお勧めします。

#### 2. Zoom への接続

(1) 事前の動作確認

- ・外出先でのビデオ会議利用を予定している場合は、ネットワークの状況が悪いとダウンロード に時間がかかり会議の開始に間に合わない可能性があるため、事前にネットワークが十分な 場所で動作確認しておくことをお勧めします。
- ・Zoom は最新版でないと使えない機能がございますので、アプリケーションをインストール済

みであっても、利用前に最新版を再インストールしてください。

・会社の諸事情により、アプリケーションのダウンロードとインストールできない場合は、ブラ ウザからの参加も可能です(ブラウザで参加するまでのフローは下記のとおり)。

#### 【ブラウザで参加するまでのフロー】

- 1) 指定の URL にアクセスしてください。
- アプリケーションの実行はせず、「アプリケーションをダウンロードまたは実行できない場合 は、ブラウザから参加ください。」をクリックしてください。
- URL にアクセスするためのバスコードが要求されますので、指定のバスコードをご入力いただき、講義にご参加ください。

#### 3. 事前確認テスト

Zoom を使用いただく前に、必ず事前テストを実施し、利用できるかご確認ください。手順は次の とおりです。

- 注:本資料に掲載する画面イメージは、Windows OS を使用した場合のものとなります。 Mac OS は英語表記になる等、ユーザーインターフェースが異なりますこと、ご了承ください。
- (1) <u>https://zoom.us/test</u> にアクセスしてください。
- (2) 図1が立ち上がりますので、「参加」をクリックしてください。

| zoom | Warmere: | 222.98 | 1293/-448-651 |               |                  |                 | 0-9-075819-488 | 1-04/08/000 | <br>82 |
|------|----------|--------|---------------|---------------|------------------|-----------------|----------------|-------------|--------|
|      |          |        | ミーティ          | ィングテスト        | トに参加             |                 |                |             |        |
|      |          |        | 23H-P4        | voltaniut ess | 9一年二十律總名9月1      | illet.          |                |             |        |
|      |          |        | 8-+4-7128     | 1007942-448-7 | arr=-) (=====(A) | Rando Cilerto S |                |             |        |
|      |          |        |               |               |                  |                 |                |             |        |

図1 ミーティングテストに参加ページ

(3) テスト画面が立ち上がります。 画面下の方にカーソルを持っていき、マイクアイコン横の ^ から「スピーカー&マイクをテ ストする」をクリックしてください(図 2)。

| ג<br>~    | <b>ピーカー</b><br>スピーカー (Realtek(R) Audio)<br>ヘッドホン (Realtek(R) Audio)<br>システムと同じ |  |
|-----------|--------------------------------------------------------------------------------|--|
|           | スピーカー&マイクをテストする<br>コンヒューターオーティオから退出                                            |  |
| JUSE (医薬) | オーディオ設定<br>                                                                    |  |
| 4-13      | ビデオの停止                                                                         |  |

図2 テスト画面

(4) テストを実行いたします。

はじめにスピーカーのテストを行います(図 3)。PC のボリュームを調整の上、音声が流れているか、確認してください。

次にマイクのテストを実行します。マイクに向かって言葉を発してください(図4)。

|           | 着信音が聞こえますか。                |
|-----------|----------------------------|
| E         | (#U) [                     |
| スĽ−カ−1 :  | スピーカー (Realtek(R) Audio) ・ |
| 44+1 ett. |                            |

図3 テスト実行画面(スピーカー)

|                                                                | 毛.てから         | まをやめます 海空が開こう            | ますか      |
|----------------------------------------------------------------|---------------|--------------------------|----------|
| 7/04 7/05280 m. (n. (n. 1. 1. 1. 1. 1. 1. 1. 1. 1. 1. 1. 1. 1. | 00000         |                          | 0× 9 1,0 |
| 7/bs 7/b538i m-shilim suite                                    |               | 5401                     |          |
| X121: X12BC21 (Keallek(K) Addio) *                             | <b>マイク1</b> : | マイク配列 (Realtek(R) Audio) |          |
| \$121: \$128621 (Realeek(R) Audio) *                           | マイク1 :        | マイク配列 (Realtek(R) Audio) | *        |

図4 テスト実行画面(マイク)

(5) 問題がなければ、スピーカーとマイクのテストは完了です(図5)。

| ピーカー: | ヘッドホン (Realtek(R) Audio) |
|-------|--------------------------|
| 742   | システムと同じ                  |

図5 スピーカーとマイクのテスト完了画面

(6) 各種機能は図6をご覧ください。

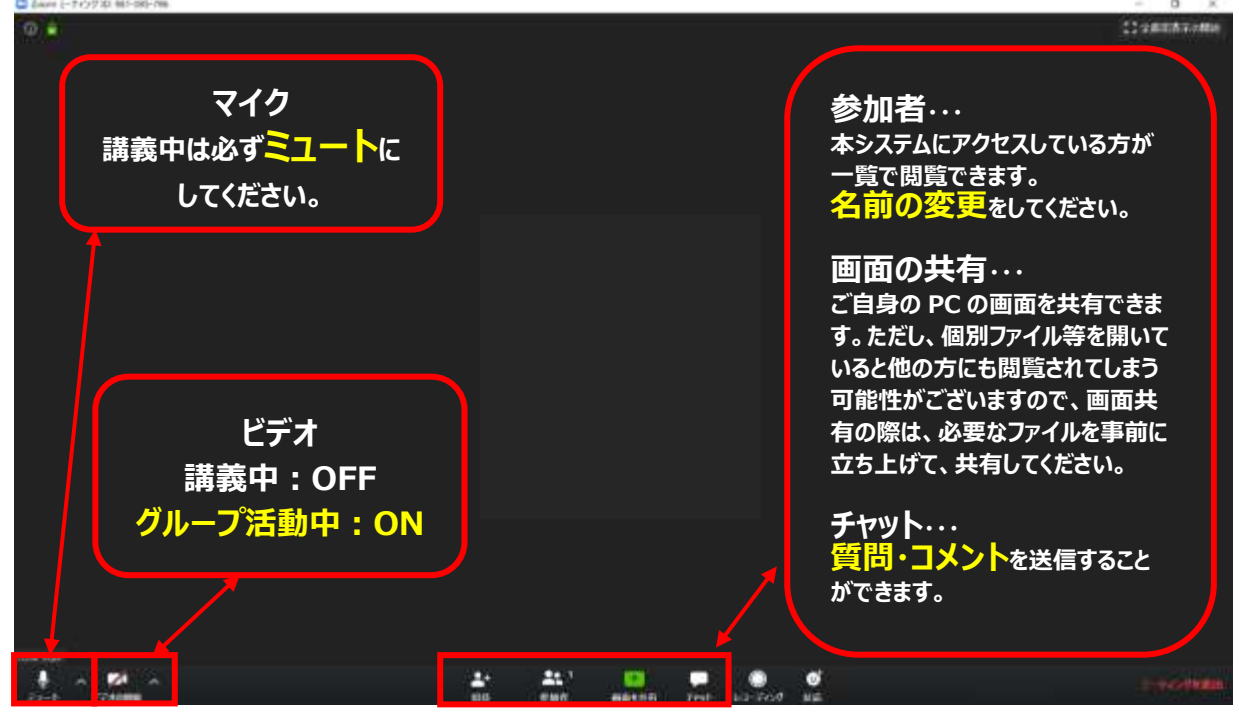

図6 各種機能画面

(7) 事前テストは終了です。「退出」をクリックしてください(図7)。

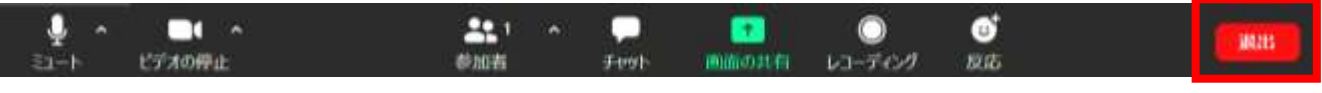

図7 「ミーティングを退出」

### 4. トラブル対応

- (1) 音声が聞こえない・届かない場合
- ① イヤホン、スピーカーの接続、電源は入っているか
- ② 「コンピュータでオーディオに参加」しているか
- ③ スピーカーの接続機器が、使用しているイヤホン、スピーカーになっているか
- ④ PC 自体のスピーカーがミュートになっていないか
- ⑤ マイクがミュートモードになっていないか
- (2) 映像が乱れる、音声が割れる場合
- ①ネットの接続に問題はないか(無線を使用されている場合、環境によっては途切れやすい。また ハブ自体に問題があるケースもある)
- ②WEB カメラ使用の場合、USB 接続に問題はないか
- (3) 誤って退出をしてしまった場合
- ② 入れない場合は、ネットがつながっていない可能性がある
- 注:「Zoom」に接続できない場合の緊急連絡先:

・Zoom ヘルプセンター (利用ガイド): <u>https://support.zoom.us/hc/ja</u>

### ◆本件に関するお問い合わせ先

一般財団法人日本科学技術連盟 医薬セミナー事務局
 TEL:070-4222-6867(セミナー当日の連絡先)/03-5378-9851
 E-mail:jusemedi@juse.or.jp